# Total Workforce Management Service (TWMS) Quick User Guide

Position Description (PD) Library

## PD Library

The Department of the Navy (DON) developed an automated position description (PD) library tool under TWMS Self-Service Module that can store PDs electronically in a central repository. The tool allows supervisors and employees direct access to assigned PDs.

To see your or your subordinate employee's position description, you must have a valid CAC and CAC PIN number. Please contact CHRO IT Section (315-645-5428) for help or further information.

Ξŀ

To access the Self-Service Module:

- 1. Insert your CAC into your CAC reader.
- 2. Open your internet browser and type the following website in the address bar: https:twms.navy.mil/selfservice/
- 3. Select a Certificate (Either one is acceptable)
- 4. Click "Continue" at the Client Authentication dialogue box and enter your CAC PIN if prompted.
- 5. Select "Continue" at DoD Disclaimer page

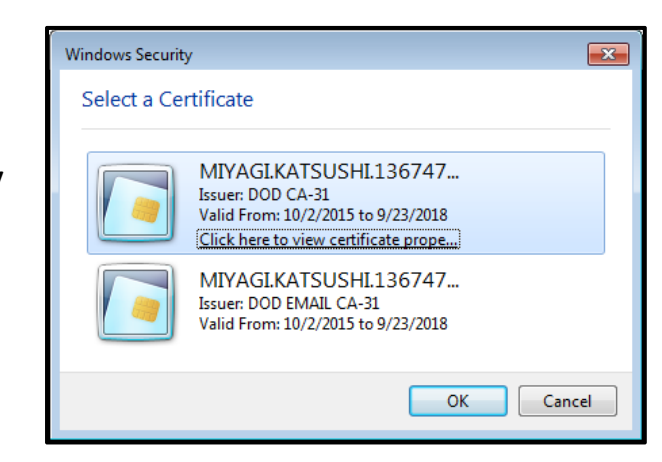

https://twms.navy.mil/selfservice/

#### Accessing Your Assigned PD

You can access your own PD through your TWMS Self-Service Module.

1. Go to your TWMS Self-Service Module, click "Assignment /Position Info" button on the Navigation menu.

| 📸                             |                            |                        | (   |              |                 |                       |             |           |  |
|-------------------------------|----------------------------|------------------------|-----|--------------|-----------------|-----------------------|-------------|-----------|--|
| 🔰 Iotal Workto                | rce Managemen              | t Services             | (10 | VMS)         |                 |                       |             |           |  |
| Employee Self-Service 2.0 //  |                            |                        |     |              |                 |                       |             |           |  |
| General Information           |                            |                        |     |              |                 |                       |             |           |  |
|                               |                            |                        |     | * Cafeguard  | * For           | r Official Use Only * | of the Driv | nov Act * |  |
|                               |                            |                        |     | Jaleguaru    | in accordance   | e with the provisions | or the Priv | acy Acc   |  |
| Naviation                     | NAME                       |                        |     | ID           |                 | ASSIGNED              | IIC         |           |  |
| Navigation:                   | HUMAN RESOURCES SPECIALIST |                        |     | 10           | 67400           | Roorditeo             | 710         | 9         |  |
| Logout                        |                            |                        |     |              |                 | GENERAL AND           | ASSIGNM     | ENT INFO  |  |
| Assignment/Position Info      | EMPLOYEE STATUS:           | Active - On Board      |     |              |                 |                       |             |           |  |
| Tenining /Edus /Cast & Skills | OFFICIAL UIC:              | 67400 - MCB S D BUTLER |     |              |                 |                       |             |           |  |
| Training/Educ/Cert & Skiis    | OFFICIAL ORG:              | SC3                    |     |              | 1               |                       |             |           |  |
| Personal/Recall Information   | HOST NATION:               | Japan                  |     | ~            |                 |                       |             |           |  |
| Security Clearance Info       | TITLE:                     |                        |     |              |                 |                       |             |           |  |
| al a 1 m 16 at                | WORK SCHEDULE:             | Full Time              | ~   |              |                 |                       |             |           |  |
| CyberSecurity Workforce Info  | SUPERVISOR'S NAME:         | C                      |     |              |                 |                       |             |           |  |
| Assigned Assets               | BASE LOCATION:             | Camp Foster, JAPAN     |     |              |                 |                       |             |           |  |
| Tools/Actions:                | BUILDING NUMBER: 495       |                        |     | FLOOR NUMB   | ER:             | EMERCENCY             | DECOONE     | ROO       |  |
| Daily Muster                  |                            |                        |     |              | 50              | IAW OPNAVINST         | 3440.17 d   | Itd 22 JU |  |
| Employee Locator              |                            |                        |     |              |                 | OGE FORM              | 450 REQU    | IREMENT   |  |
| Online Training & Notices     |                            |                        |     |              | BILLE           | R & POSITION MAN      | AGEMENT     | /MANPC    |  |
| SAAR-N/DD-2875                | BILLET                     | UIC:                   |     | 67400        |                 |                       |             | -         |  |
| 500000000                     | BILLET                     | TITLE:                 |     |              |                 |                       |             |           |  |
| Event Notification Service    | COMMU                      | NITY:                  |     | HUMAN RESOUR | HUMAN RESOURCES |                       |             |           |  |
| SF182 Training Request        |                            |                        |     |              |                 | DA                    | V INFORM    | ATTON     |  |
| Mentoring                     | JON:                       |                        |     |              | JON LAB         | DR TYPE:              | T III OIU   | INTIGHT   |  |
|                               | PAY PLAN:                  | 0                      |     |              | PAY B           | ASIS:                 |             |           |  |
| DDS77                         | OCC SERIES:                |                        |     |              | GRA             | DE:                   |             |           |  |
| My IDP                        | LOCALITY PAY:              |                        |     |              | FRINGE B        | ENEFITS:              |             |           |  |
| Information:                  | BASE SALARY 20a:           |                        |     |              | OTHER P         | AY 20b:               |             |           |  |
| Contact Us/Help               | SEPARATION PAID:           |                        |     |              |                 |                       |             |           |  |
| POCs/Contacts                 | Investment and             |                        |     |              |                 |                       |             |           |  |
| Data Update Status            | Update                     |                        |     |              |                 |                       |             |           |  |
| Privacy Act Statement         |                            |                        |     |              |                 |                       |             |           |  |
| Correcting your Data          |                            |                        |     |              |                 |                       |             |           |  |
| User Guide                    |                            |                        |     |              |                 |                       |             |           |  |
|                               |                            |                        |     |              |                 |                       |             |           |  |

#### Accessing Your Assigned PD

Your assignment/position information will now be displayed. If you do not see "View PD" button, contact CHRO U.S. Classification (315-645-3168) for further guidance.

1. Click "View PD" button to download your assigned position description.

2. Respond to prompt question on Whether to "Open, Save, or Cancel" at the bottom of the site.

| Total Workfo                 | rce Managen            | nent Services (1         | wms)                 |                   |               |  |  |
|------------------------------|------------------------|--------------------------|----------------------|-------------------|---------------|--|--|
| Employee Self-Service 2.0 // |                        |                          |                      |                   |               |  |  |
| Position Information         |                        |                          |                      |                   |               |  |  |
|                              |                        |                          |                      | * Safequ          | ard in accord |  |  |
|                              |                        |                          |                      |                   |               |  |  |
| Navigation:                  |                        | NAME                     |                      | OFF               | CIAL RECOR    |  |  |
| Logout                       | HUMAN RESOURCES SPECIA | ALIST                    | 67400 / SC3          |                   |               |  |  |
| General Information          |                        |                          | TITLE                |                   |               |  |  |
| Benefits/Leave Info          | HUMAN RESOURCES SPECIA | ALIST                    |                      |                   |               |  |  |
| Military Info                | Position/Billet        | Collateral Duties        |                      |                   |               |  |  |
| Pay Info (MyPay)             |                        |                          |                      |                   |               |  |  |
| Training/Educ/Cert & Skills  |                        |                          |                      |                   |               |  |  |
| Personal/Recall Information  |                        |                          |                      |                   |               |  |  |
| Security Clearance Info      | OFF                    | ICIAL UIC/COMMAND:       | 67400-MCB 5          | D BUTLER          | _             |  |  |
| SF50s/Work History           | ASSI                   | 67400-MCB 5              | 67400-MCB S D BUTLER |                   |               |  |  |
| CyberSecurity Workforce Info |                        | MAJCOM/BSO:              | NV27-COMM/           | ANDANT OF THE MAR | INE CORPS     |  |  |
| Awards Info                  | OFFICIAL ORG:          |                          | SC3                  |                   |               |  |  |
| Acquisition Workforce Info   | POSN/SEQ NR (PD#):     |                          | 371                  | View PD           |               |  |  |
| Assigned Assets              | DA                     | TE OS TOUR EXPIRES:      | 5/14                 |                   |               |  |  |
| Tools/Actions:               | ORGANIZATIONAL TITLE:  |                          |                      |                   |               |  |  |
| Daily Muster                 | SUPV LEVEL:            |                          | Non-Supervis         | ory               |               |  |  |
| Employee Locator             |                        | POSN OCCUPIED:           | Competitive          | Service           |               |  |  |
| Online Training & Notices    |                        | WORK SCHEDULE:           | Full Time            |                   |               |  |  |
| CAAP N/DD-2975               | PAT                    | RATE DETERMINANT:        | (0) Regular i        | late              |               |  |  |
| SAAR-N/00-2873               |                        | FLSA:                    | No Drug Tort         | 0 - mired         |               |  |  |
| Event Notification Service   | P                      | DRUG IEST REQ:           | NOT APPLICA          | Required          |               |  |  |
| SF182 Training Request       |                        | RP/SCI POSITION:         | NUT APPLICE          | BLE               |               |  |  |
| IPMS                         |                        | MPVP MEMBER:             | NOT APPLICA          | BLE               |               |  |  |
| Mentoring                    | 2016 PERFO             | RMANCE RATING SUBMITTED: | CHECK                | ED IF YES)        |               |  |  |
| DD577                        |                        |                          |                      |                   |               |  |  |
| My IDP                       |                        |                          |                      |                   |               |  |  |
| VSIP/VERA Survey             | 0                      | BLIGATION TYPE:          | Unobligated          |                   |               |  |  |
| Telework Request             |                        |                          |                      |                   |               |  |  |
| Information:                 | BILLET NUMBER(BIN): M6 |                          |                      |                   | M67400000     |  |  |
| Contact Us/Help              | BILLET UIC:            |                          |                      |                   | 67400         |  |  |
| POCs/Contacts                | BILLET TITLE: HUMA     |                          |                      |                   |               |  |  |
| Data Update Status           | NAVY COMMUNITY: HUMAN  |                          |                      |                   |               |  |  |

1. To access your subordinate employee's PD, click "My Workforce" button under the "Tools/Actions:" menu.

Note: If you are not a supervisor, this option will not be available.

| Total Workfo                 | orce Managem                                | ent S       | ervice                  | s (TWM:              |
|------------------------------|---------------------------------------------|-------------|-------------------------|----------------------|
| Employee Self-Service 2.0 // | ,                                           |             |                         |                      |
| General Information          |                                             |             |                         |                      |
|                              |                                             | * Fc        | or Official Use C       | nly *                |
|                              | * Safeguard                                 | in accordan | œ with the prov         | risions of the Priva |
|                              | NAME                                        |             |                         |                      |
| Navigation:                  | HUMAN RESOURCES SPECIALIST                  | 67400       | / SC3                   | KD UIC/OKG           |
| Logout                       | п                                           | ΠC          |                         | DAVDL                |
| Assignment/Position Info     | HUMAN RESOURCES SPECIALIST                  |             |                         | GS                   |
| Benefits/Leave Info          |                                             | Anti-       | C                       | ENERAL INFORM        |
| Military Info                | TELEWORK ELIGIBLE:                          | NOT SURVE   | YED                     | WEEKLY               |
| Pay Info (MyPay)             | TELEWORKING:                                | YES         |                         | TELEWOR              |
| Training/Educ/Cert & Skills  | WORK SHIFT:                                 | 1st - 0730  | -1630 V                 | WORK SHI             |
| Personal/Recall Information  | PAYROLL ORG COD E:                          | CHROAP      | e - Career              | PAYRATEDE            |
| Security Clearance Info      | VETERANS PREF:                              | None        |                         | VETERANS             |
| SE50s/Work History           | VETERAN STATUS:<br>SPECIAL PROGRAM ID:      | an          | ANNUITAN<br>TRAINING PR |                      |
| OvberSecurity Workforce Info |                                             |             |                         |                      |
| Awards Info                  |                                             |             | 1                       | MMEDIATE SUPER       |
| A wards The Warkfares Tafa   | SUPERVISOR NAME:                            |             |                         |                      |
| A cquisition workforce Info  |                                             |             |                         | WORKLOCATIC          |
| A ssigned A ssets            | BASE Camp Foster, JAP                       | AN          |                         | TORREOGRAM           |
| Tools/Actions:               | LOCATION:                                   | FLOOR       |                         | ROOM                 |
| Daily Muster                 | BUILDING: 495                               | NUMBE       | R: SECOND               | NUMBER:              |
| Employee Locator             |                                             |             |                         | IMPORTANT DA         |
| Online Training & Notices    | SCD LEAVE:                                  |             | SCI                     | O CIV:               |
| SAAR-N/DD-2875               | DATE LAST PROMOTED:                         |             | LAST EQUIVAL            | ENTDATE (LEQ):       |
| Event Notification Service   | DATE PROB\TRIAL PERIOD                      | N/A         | DATE CONVER             | SION TO CAREER       |
| SF182 Training Request       | ENDS:<br>DATE TEMP PROMOTION                |             | DATE TEMP I             | REASSIGNMENT         |
| IPMS                         | EXPIRES:                                    | N/A         | EXI                     | PIRES:               |
| Mentoring                    | DATE LWOP EXPIRES:<br>DATE TEMP APPOINTMENT | N/A         | DATE VRA CO             | D APPOINTMENT        |
| DD577                        | EXPIRES:                                    | N/A         | EXI                     | PIRES:               |
| My IDP                       | EXPIRES:                                    |             | LQA EFFE                | CTIVE DATE:          |
| MyWorkforce                  |                                             |             |                         |                      |
| My WORKIDICE                 | Update Reset                                |             |                         |                      |
| VSIP/VERA Survey             |                                             |             |                         |                      |

1. Select "employee's name" under "Employees" Tab.

\*\* FOR OFFICIAL USE ONLY - PRIVACY ACT SENSITIVE \*\*

e or unauthorized disdosure of this information may result in both dvi

Browsing Employee Records

| NAVIGATION:  | Employees       | Muste  | ar .        |           |            |           |
|--------------|-----------------|--------|-------------|-----------|------------|-----------|
|              | Employees       | Muste  | .1          |           |            |           |
| Self Service | Record Status:  |        | Employee Ty | /pe:      | Last Name: | First Nan |
| ut           | Active-On Board | ~      | All Types   | ~         |            |           |
| information: | << Prev Next    | >> p   | age 1 of 1  |           |            |           |
|              | EMPLOYEE        |        | ASSIGNED    | ASSIGNED  | <b>777</b> |           |
| s            | NAME            |        | UIC         | ORG       | TILE       |           |
| r            | HR PERSONNEL    |        | 67400       | SC3       | HUMAN RE   | SOURCES   |
| Training     | HR PERSONNEL    |        | 67400       | SC3       | HUMAN RE   | SOURCES   |
| DI           | HR PERSONNEL    |        | 67400       | SC3       | HUMAN RE   | SOURCES   |
|              | HR PERSONNEL    |        | 67400       | SC3       | ADMINIST   | RATIVE S  |
| tement       | HR PERSONNEL    |        | 67400       | SC3       | HUMAN RE   | SOURCE    |
| tions        | HR PERSONNEL    |        | 67400       | SC3       | HUMAN RE   | SOURCES   |
| v Personnel  | HR PERSONNEL    |        | 67400       | SC3       | HUMAN RE   | SOURCES   |
| es           | HR PERSONNEL    |        | 67400       | SC3       | HUMAN RE   | SOURCES   |
| 25           | HR PERSONNEL    |        | 67400       | SC3       | CLASSIFIC  | ATION A   |
| 5            | HR PERSONNEL    |        | 67400       | SC3       | IT ASSIST  | ANT       |
| Profile      | HR PERSONNEL    |        | 67400       | SC3       | HUMAN RE   | SOURCES   |
|              | HR PERSONNEL    |        | 67400       | SC3       | HR SPEC    |           |
|              | HR PERSONNEL    |        | 67400       | SC3       | LEAD HR S  | PEC       |
|              | HR PERSONNEL    |        | 67400       | SC3       | HUMAN RE   | SOURCES   |
|              | HR PERSONNEL    |        | 67400       | SC3       | HUMAN RE   | SOURCES   |
|              | TOTALS: CIV-A   | PF: 13 | · CIV-FND:  | 0 · CIV-F |            | -NAF: 0   |
|              | << Prev Next    | >> Pa  | age 1 of 1  |           |            |           |

 Click "Assignment /Position Info" button on the Navigation menu.

| Total Workfo               | rce Managem             | en     | t Servic          | es     | (T\ | NM  |
|----------------------------|-------------------------|--------|-------------------|--------|-----|-----|
| oloyee Self-Service 2.0 // | _                       |        |                   |        |     |     |
| eral Information           |                         |        |                   |        |     |     |
|                            |                         |        |                   |        |     | •   |
|                            | ]                       |        |                   |        |     |     |
| Navigation:                | HUMAN RESOURCES SPECIAL | IST    |                   |        |     | I   |
| gout                       |                         |        |                   |        |     |     |
| signment/Position Info     | EMPLOYEE STATUS:        |        | Active - On Board |        |     |     |
| aining/Educ/Cert & Skills  | OFFICIAL UIC:           |        | 67400 - MCB S D   | BUTLER |     |     |
| rsonal/Recall Information  | HOST NATION:            |        | Japan             |        |     |     |
| in all a f                 | TITLE:                  |        |                   |        |     |     |
| curity Clearance Info      | WORK SCHEDULE:          |        | Full Time         |        | ~   |     |
| berSecurity Workforce Info | SUPERVISOR'S NAME       | :      |                   |        |     |     |
| signed Assets              | BASE LOCATION:          | -      | Camp Foster, JAP  | AN     | _   |     |
| Tools/Actions:             | BUILDING NUMBER:        | 495    |                   |        |     | FLO |
| ily Muster                 |                         |        |                   |        |     |     |
| ployee Locator             |                         |        |                   |        |     |     |
| line Training & Notices    |                         | DIA    | 4.                |        |     |     |
| AR-N/DD-2875               |                         | BILLET | UIC:              |        |     | 674 |
| ent Notification Service   | B                       | COMMU  | TITLE:<br>NITY:   |        |     | HUN |
| 182 Training Request       |                         |        |                   |        |     |     |
| entoring                   | JON:                    |        |                   |        |     |     |
| 577                        | PAY PLAN:               |        |                   |        |     |     |
| TOD                        | OCC SERIES:             |        |                   |        |     |     |
| TOP                        | BASE SALARY 2021        |        |                   |        |     |     |
| Information:               | SEPARATION PAID:        |        |                   |        |     |     |
| entact Us/Help             |                         |        |                   |        |     |     |
| Cs/Contacts                | Lindate Recei           |        |                   |        |     |     |
| ta Update Status           | reser                   |        |                   |        |     |     |
| ivacy Act Statement        |                         |        |                   |        |     |     |
| rrecting your Data         |                         |        |                   |        |     |     |
| a.:                        | 1                       |        |                   |        |     |     |

302

1. Click "View PD" button to download your subordinate employee's position description. If you do not see View PD button, contact CHRO Classification (315-645-3168) for further guidance.

2. Respond to prompt question on Whether to "Open, Save, or Cancel" at bottom of the site.

|                            | * Anv | misuse or unauthoriz  | FOR   | OFFICIA<br>sdosure                  | AL USE ONLY - PR                 | NIVACY | ACT SENSITIVE                                | evil and or         |  |
|----------------------------|-------|-----------------------|-------|-------------------------------------|----------------------------------|--------|----------------------------------------------|---------------------|--|
|                            |       |                       |       | subsure                             |                                  | on ma  | y result in bour                             |                     |  |
| NAMOA TION-                |       | NAME                  |       |                                     | OFFICIALD                        | FCORE  |                                              | ACCIC               |  |
| NAVIGATION:                |       | HUMAN RESOURCES       | SPECI | IALIST                              | 67400 / SC3                      | ECORL  | OIC/OKG                                      | 67400 / SC          |  |
| IOME                       |       |                       |       | TITI                                | E                                |        | DAYD                                         | AN/SCHE             |  |
| NyTWMS/Self Service        |       | HUMAN RESOURCES       | SPECI | IALIST                              | £                                |        | GS                                           | LAN/SCHE            |  |
| ogin/Logout                |       |                       |       |                                     |                                  |        |                                              | 1                   |  |
| Seneral Information        |       | Position/Billet       | Coll  | ateral                              | Duties/Roles                     | R      | oles/Training                                | Roles/E             |  |
| Assignment/Position Info   |       |                       |       |                                     |                                  |        |                                              |                     |  |
| A Prescreening             |       | <u>6</u>              |       | 0                                   |                                  | SSIC   | MENT & CENER                                 | AL DOSTI            |  |
| erm/Retained Grade Info    |       | OFFICIAL UIC:         |       | 67400 -                             | MCB S D BUTLE                    | R      | MENT & GENER                                 | ALPOSITI            |  |
| Benefits/Pay/Leave Info    | 1     | WORKING/ASSIG         | NED   | 67400 -                             | MCB S D BUTLE                    | ર      |                                              |                     |  |
| raining/Educ/Cert & Skills |       | MAJCOM/BSO:           |       | NV27-COMMANDANT OF THE MARINE CORPS |                                  |        |                                              |                     |  |
| ersonal/Recall Information |       | OFFICIALORG           |       | SC3 WORKING/ASSIGNED                |                                  |        |                                              |                     |  |
| Security Clearance Info    |       | PAYROLL ORG CO        | DE:   | CHROAP                              |                                  |        | PAYROLL COST CODE:                           |                     |  |
| Work History               |       | SUBMITTING OFFI       | ICE   | 2414/N9                             |                                  |        | DODS DUTY STATION:                           |                     |  |
| Military Information       |       | DATE OS TOUR EXPIRES: |       |                                     | OS TOUR EXPIRES                  |        |                                              |                     |  |
| Disciplinary Information   |       | ORGANIZATIONAL        |       |                                     | EXEMPTION REASON:                |        |                                              |                     |  |
| Acquisition Workforce Info |       | TITLE:                |       |                                     |                                  |        | OFFICE SYMBOL:                               |                     |  |
| egacy CSWF Info            |       | POSN/SEQ NR (PD       | #):   | 3939/N93939 View PD                 |                                  |        | FINANCIAL STATEMENT<br>(OGE 450) REQUIREMENT |                     |  |
| SWF/CyberITInfo            |       | SUPV LEVEL:           |       | Non-Sup                             | pervisory                        |        | POSN SENSITIVITY:                            |                     |  |
| Information                |       | POSN OCCUPIED         | ):    | Excepte                             | d Service                        |        | DCPDS CSWF C<br>& SPECIALT                   | CATEGORY<br>Y AREA: |  |
| Contact Us                 |       | WORK SCHEDUL          | E:    | Full Tim                            | e                                |        | DATE POS<br>CLASSIF                          | ITION<br>IED:       |  |
| )ata Update Status         |       | COMPETITIVE LEV       | EL:   |                                     |                                  |        | OCCUPA<br>CATEGO                             | TION                |  |
| Employee Locator           |       | PAYRATE               | _     | (0) Reg                             | ular Rate                        |        | PREMIUM                                      | PAY:                |  |
| Documentation & Training   |       | DETERMINANT           |       | (-)                                 |                                  |        |                                              |                     |  |
| Employee Locator           |       | FLSA:                 |       | Exempt                              |                                  |        | BARGAININ                                    | IG UNIT:            |  |
| W MS Updates               |       | DRUG TEST REQ         | :     | No Drug                             | Test Required                    |        | KEY/EE POS                                   | SITION:             |  |
| Privacy Act Statement      |       | PRP/SCI POSITIC       | DN:   |                                     |                                  |        | CATEGO                                       | RY:                 |  |
| Actions:                   |       | GUN A MMO ACCESS      | ID:   | POSITIC<br>VERIFIC<br>ELIGIBI       | ATION OF INCUM<br>LITY TO ACCESS | QUIRE  | SHUTDOWN F                                   | URLOUGH             |  |